## 8 アクティビティに「登録機能」を追加する

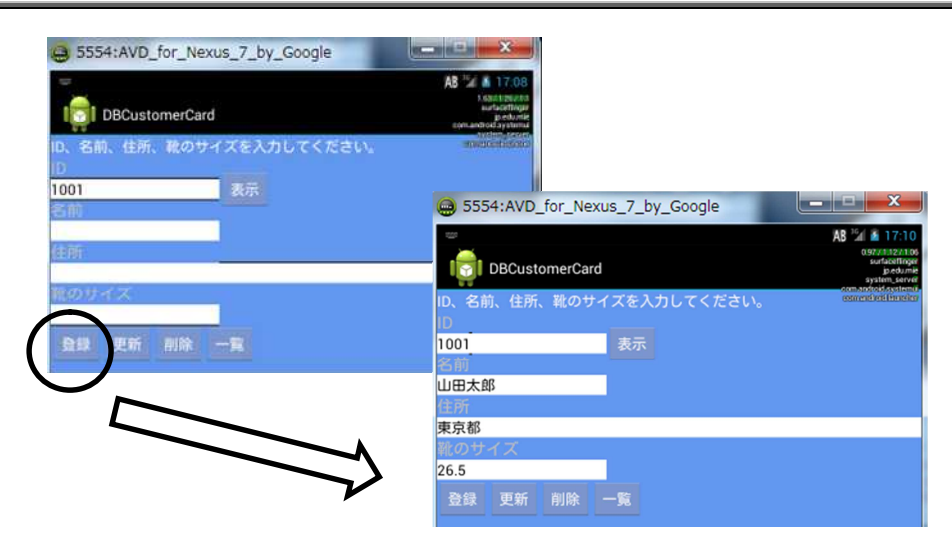

ファイル名: src/jp/edu/mie/View030.java

(1) View020. java をコピーして、View030. java に名称変更してください。

(2) MainActivity. java の①に View030 と入力してください。

(3) Android Manifest. xlm の①に View030 と入力してください。

```
/*
 * View030
 */
import android.database.sqlite.SQLiteDatabase;
import android.widget.Toast;
public class View030 extends Activity
{
    . . .
    int id;
    Button entryButton;
    protected void onCreate(Bundle savedInstanceState)
    ł
        . . .
        showButton.setOnClickListener(new MainOnClickListener());
        entryButton = (Button)findViewById(R.id.button_insert);
        entryButton.setOnClickListener(new MainOnClickListener());
    }
    class MainOnClickListener implements OnClickListener
        public void onClick(View view)
        {
            //一覧
            if (view == listButton)
             ł
                  . .
             }
            //表示
            else if(view == showButton)
```

```
{
             . . .
        }
        //登録
        else if(view == entryButton)
         {
             //Log. d("DB", "entry");
            id = Integer.parseInt(idText.getText().toString());
            name = nameText.getText().toString();
            address = addressText.getText().toString();
            shoeSize = Double.parseDouble
                                        (shoeSizeText.getText().toString());
             strSQL = "INSERT INTO product(id, name, address, shoeSize)" +
                      " VALUES (" + id + ", '" + name + "', '" +
                                                address + "', '" + shoeSize + "')";
            try {
                 db.execSQL(strSQL);
                Toast.makeText(MainActivity.this, "登録しました",
                Toast.LENGTH_SHORT).show();
            }catch (Exception e) {
                e.printStackTrace();
            }
        }
    }
}
```